## オフライン調査利用ガイド

総務省経済産業省

STEP1:ファイルのコピー

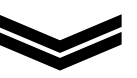

STEP2:調査項目への回答

- ●ご自身の作業環境内の「回答済」フォルダ内に保存した調査票ファイル(Excel)の調査項目に御回答・保存してください。
   ●調査票ファイル(Excel)には、パスワードが設定されていますので、最終ページに印字されているパスワードを入力して開いてください。
  - $\bowtie$

STEP3: CD-Rへの「書き込み操作」

●調査票ファイル(Excel)への御回答・保存が完了したら、「回答済」フォルダごと、同封の「提出用」とラベルに記載のあるCD-Rに「書き込み操作(保存)」してください。

《書き込み操作方法(Windowsの場合)》

CDをトレーに挿入すると「ディスクの書き込み」ウィザードが表示されます。
 「CD/DVD プレーヤーで使用する」にラジオボタンを変更してください。

| <ul> <li>USB フラッシュドライブと同じように使用する<br/>ディスク上のファイルをいつでも保存、編集、および削除できます。このディスクは Windows XP 以降を実行するコンピューターで使用できます (ライ<br/>ブファイル システム)。</li> <li>CD/DVD プレーヤーで使用する<br/>ファイルはグループ化されて書き込まれるため、書き込み後に個別のファイ<br/>ルを得集したり削除したりすることけできません。このディスクはほとんどの</li> </ul> | ディスクのタイトル:                                                           | 7 11 2020                                                        |                                           |
|----------------------------------------------------------------------------------------------------|----------------------------------------------------------------------|------------------------------------------------------------------|-------------------------------------------|
| <ul> <li>CD/DVD ブレーヤーで使用する<br/>ファイルはグループ化されて書き込まれるため、書き込み後に個別のファイルを編集したり創除したりすることけできません。このディスクはほとんどの</li> </ul>                                                                                                    | ○ USB フラッシュ<br>ディスク上のファ<br>スクは Window<br>ブ ファイル シスラ                  | ド <b>ライブと同じように使用す</b><br>イルをいつでも保存、編集<br>vs XP 以降を実行するコン<br>テム)。 | 「る<br>、および削除できます。このディ<br>ビューターで使用できます (ライ |
| ンピューターで使用できます(マスター)。                                                                                                    | <ul> <li>CD/DVD プレ-<br/>ファイルはグルー<br/>ルを編集したり<br/>ンピューターで使</li> </ul> | ーヤーで使用する<br>ブ化されて巻き込まれるため<br>削除したりすることはできます<br>見用できます (マスター)。    | め、書き込み後に個別のファイ<br>せん。このディスクはほとんどのコ        |

裏面に続きます

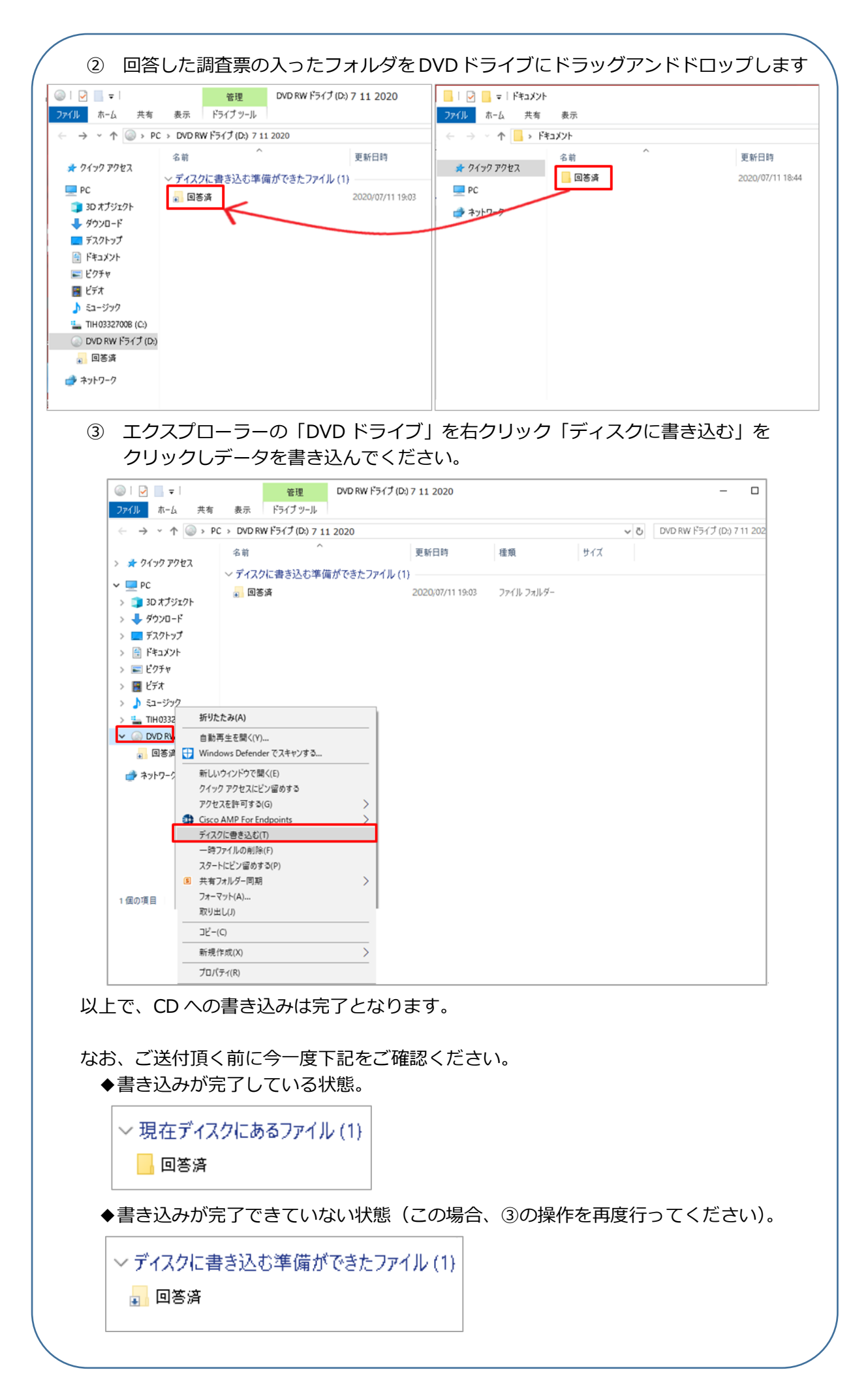

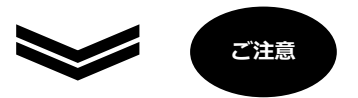

STEP4:CD-Rを返送してください

●STEP3 の作業を終えた「提出用」CD-Rを、同封の緩衝材袋に収納し、返信用封筒にて御 提出ください。送料はかかりません。

| 【パスワード】 | フリガナ |  |
|---------|------|--|
|         |      |  |

※ パスワードは変更しないようお願いします。

御不明な点などございましたら、下記実施事務局までお問い合わせください。

## コールセンターのご案内 経済構造実態調査 実施事務局 【電話番号】 ○○ 0120-800-636 (通話料無料) (IP 電話などフリーダイヤルに接続できない場合 03-6630-5960(有料)) 【受付時間】 平日 (土・日・祝日・年末年始を除く) 9:00~18:00 【ホームページ】 https://www.kkj-st.go.jp